This is a published notice on the Find a Tender service: <u>https://www.find-tender.service.gov.uk/Notice/028437-2025</u>

Not applicable

# Clinical Coding Support Services Dynamic Purchasing System

Countess of Chester Hospital NHS Foundation Trust The eligible users of the proposed dynamic purchasing system are available for unrestricted and full direct access, free of charge, at: https://www.cochcps.co.uk/frameworks/healthcare/#DPS012

F14: Notice for changes or additional information Notice identifier: 2025/S 000-028437 Procurement identifier (OCID): ocds-h6vhtk-040424 Published 29 May 2025, 12:32pm

## Section I: Contracting authority/entity

#### I.1) Name and addresses

Countess of Chester Hospital NHS Foundation Trust

Liverpool Road

Chester

CH2 1UL

Email

info@coch-cps.co.uk

Country

United Kingdom

Region code

#### UKD63 - Cheshire West and Chester

#### Internet address(es)

Main address

https://www.coch.nhs.uk/

#### I.1) Name and addresses

The eligible users of the proposed dynamic purchasing system are available for unrestricted and full direct access, free of charge, at: https://www.coch-cps.co.uk/frameworks/healthcare/#DPS012

UK

#### Email

info@coch-cps.co.uk

#### Country

United Kingdom

#### **Region code**

UK - United Kingdom

#### Internet address(es)

Main address

https://health-family.force.com/s/Welcome

## Section II: Object

### II.1) Scope of the procurement

#### II.1.1) Title

Clinical Coding Support Services Dynamic Purchasing System

#### II.1.2) Main CPV code

• 85000000 - Health and social work services

#### II.1.3) Type of contract

Services

#### II.1.4) Short description

The Clinical Coding department is responsible for the translation of medical terminology, as written by the clinician to describe a patient complaint, problem, diagnosis, treatment or reason for seeking medical attention, into a coded format which is nationally and internationally recognised to support both statistical and clinical uses. Coded clinical data (generated from classifications OPCS-4 and ICD-10) uses rules and conventions that, when applied accurately, result in the provision of high quality reporting to support secondary uses of data for statistical purposes - such as; operational and strategic planning, epidemiology, public health analyses of population health and reimbursement. This directly affects clinicians and all healthcare professionals, financial teams, information managers and data analysts, along with IT professionals.

The Clinical Coding solutions available through this DPS will help Contracting Authorities to optimise and improve the performance and service delivery of Clinical Coding Departments.

For the avoidance of doubt, Call Off Contracts that solely involve the supply of on-site

temporary, interim or permanent Clinical Coder staff are not in-scope for this Dynamic

Purchasing System.

## Section VI. Complementary information

### VI.6) Original notice reference

Notice number: 2023/S 000-028491

## Section VII. Changes

#### VII.1) Information to be changed or added

#### VII.1.2) Text to be corrected in the original notice

Section number

VI.3

Instead of

Text

Supplier instructions how to express interest and bid:

1) Browse to the esourcing portal <u>https://www.nhssourcing.co.uk</u> and click on view current opportunities;

2) Register your organisation on the eSourcing portal (this is only required once);

3) Accept the portal terms and conditions and click 'continue', enter your organisation and user details; note the username you chose and click 'Save' when complete; you will shortly receive an e-mail with your unique password (please keep this secure);

4) Login to the portal with the username/password;

5) Click the 'PQQs/ITTs Open To All Suppliers' link. (These are pre-qualification

questionnaires or invitations to tender open to any registered supplier);

6) Select the title of the PQQ;

7) Click the 'Express Interest' button at the top of the page. This will move the PQQ/ITT into your 'My PQQs/My ITTs' page. (This is a secure area reserved for your projects only). You can now access any attachments by clicking 'Buyer Attachments' in the 'PQQ/ITT Details' box;

8) Review the PQQ documents;

9) Responding to the PQQ. Click 'My Response' under 'PQQ/ITT Details', you can choose to 'Create Response' or to 'Decline to Respond' (please give a reason if declining). You can now use the messages function to communicate with the buyer and seek any clarification. Note the deadline for completion, then follow the on-screen instructions to complete the PQQ.

There may be a mixture of online and offline actions for you to perform (there is detailed online help available). You must then submit your reply using the 'Submit Response' button at the top of the page. If you require any further assistance please consult the online help, or contact the eTendering help desk.

Read

Text

Supplier instructions how to express interest and bid:

1) Browse to the esourcing portal <u>https://health-family.force.com/s/Welcome</u> and click on view Live Opportunities

2) Register your organisation on the eSourcing portal (this is only required once);

3) Accept the portal terms and conditions and click 'continue', enter your organisation and user details; note the username you chose and click 'Save' when complete; you will shortly receive an e-mail with your unique password (please keep this secure);

4) Login to the portal with the username/password;

5) Search for the relevant PQQ;

6) Select the title of the PQQ;

7) Click the 'Express Interest' button at the top of the page. You can now access the PQQ Application Documents from the relevant envelope;

8) Review the PQQ documents;

9) Responding to the PQQ. You can choose to 'Create Response' or to 'Decline to Respond' (please give a reason if declining). You can now use the messages function to communicate with the buyer and seek any clarification. Note the deadline for completion, then follow the on-screen instructions to complete the PQQ.

There may be a mixture of online and offline actions for you to perform (there is detailed online help available). You must then submit your reply using the 'Submit Response' button at the top of the page. If you require any further assistance please consult the online help, or contact the eTendering help desk.

### VII.2) Other additional information

We have transitioned to the Atamis e-tendering portal. Future applications will have to be made through that system.

https://health-family.force.com/s/Welcome